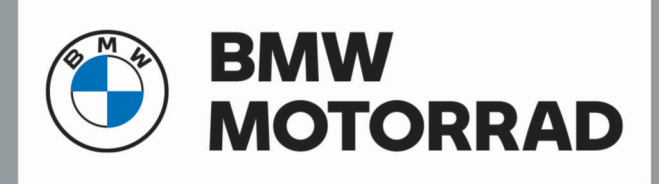

# **BMW Motorrad Navigator VI**

Návod k obsluze

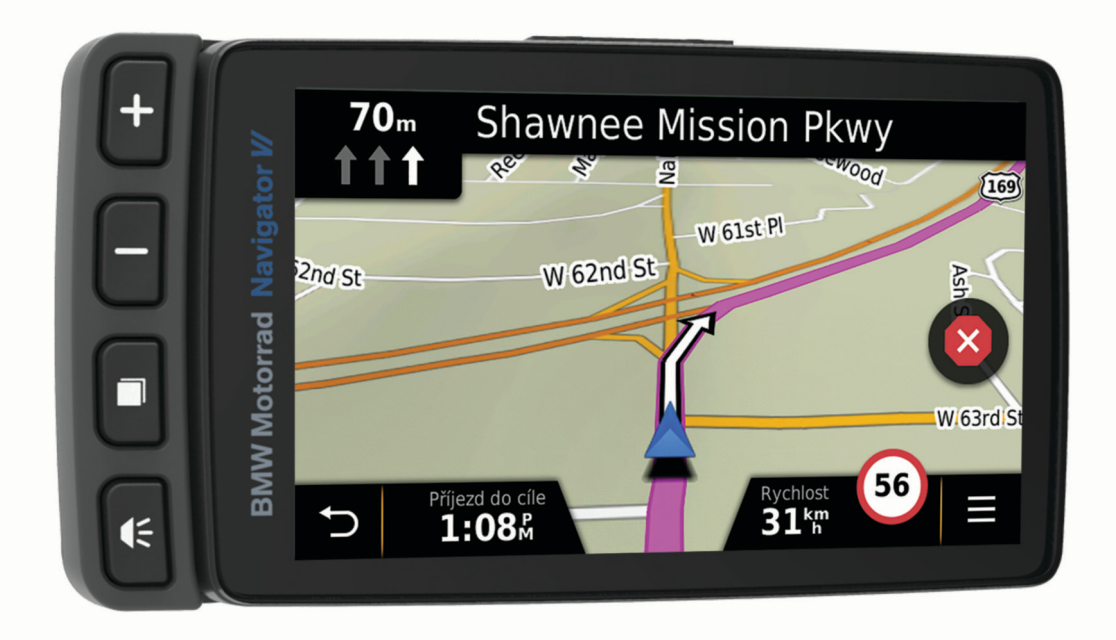

© 2021 Garmin Ltd. nebo její dceřiné společnosti

Všechna práva vyhrazena. Na základě autorských zákonů není povoleno tento návod kopírovat (jako celek ani žádnou jeho část) bez písemného souhlasu společnosti Garmin. Společnost Garmin si vyhrazuje právo změnit nebo vylepšit svoje produkty a provést změny v obsahu tohoto návodu bez závazku vyrozumět o takových změnách nebo vylepšeních jakoukoli osobu nebo organizaci. Aktuální aktualizace a doplňkové informace o použití tohoto produktu naleznete na webu na adrese www.garmin.com.

ANT+<sup>®</sup>, Garmin<sup>®</sup>, logo společnosti Garmin, TracBack<sup>®</sup> a VIRB<sup>®</sup> jsou ochranné známky společnosti Garmin Ltd. nebo jejích dceřiných společností registrované v USA a dalších zemích. BaseCamp<sup>™</sup>, myGarmin<sup>™</sup>, myTrends<sup>™</sup>, nüMaps Guarantee<sup>™</sup>, nüMaps Lifetime<sup>™</sup> a trafficTrends<sup>™</sup> jsou ochranné známky společnosti Garmin Ltd. nebo jejích dceřiných společností. Tyto ochranné známky nelze používat bez výslovného souhlasu společnosti Garmin.

Značka slova Bluetooth<sup>®</sup> a loga jsou majetkem společnosti Bluetooth SIG, Inc. a jakékoli použití tohoto názvu společností Garmin podléhá licenci. microSD<sup>™</sup> je ochranná známka společnosti SD-3C. Windows<sup>®</sup> je registrovaná ochranná zámka společnosti Microsoft Corporation ve Spojených státech a/nebo dalších zemích. iPod<sup>®</sup> a Mac<sup>®</sup> jsou ochranné známky společnosti Apple Inc. registrované v USA a dalších zemích.

BMW° je registrovaná ochranná známka společnosti BMW AG.

Tento výrobek třídy III musí být napájen zdrojem energie LPS.

M/N: A03069

Tento produkt obdržel certifikaci ANT+°. Seznam kompatibilních produktů a aplikací naleznete na adrese www.thisisant.com/directory.

# Začínáme

### \land VAROVÁNÍ

Přečtěte si leták Důležité bezpečnostní informace a informace o produktu vložený v obalu s výrobkem. Obsahuje varování a další důležité informace.

## Kontaktní údaje

Pokud se během používání zařízení BMW Navigator setkáte s potížemi nebo budete mít jakékoli otázky, obraťte se na své prodejce motocyklů BMW.

## Instalace baterie

1 Najděte šroubovák ①, který byl součástí balení produktu.

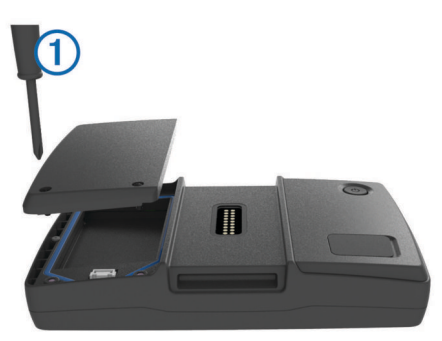

- 2 Najděte lithium-iontovou baterii v balení výrobku.
- **3** Uvolněte šrouby a sejměte kryt přihrádky na baterie.
- 4 V případě potřeby vložte do zařízení kartu microSD<sup>™</sup> (2).

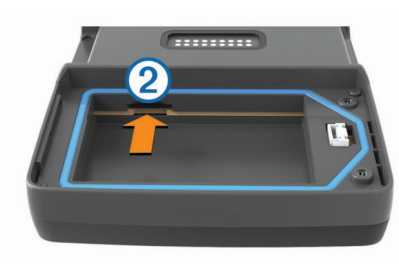

- 5 Vložte baterii, přičemž kabel nechte nahoře.
- 6 Konektor baterie 3 zasuňte do portu baterie 4.

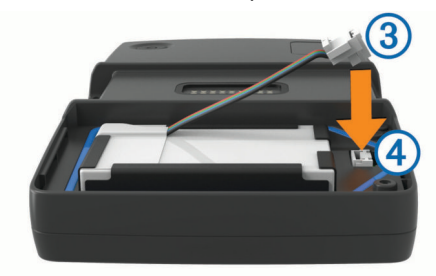

7 Vložte kryt přihrádky na baterie horní stranou napřed (5).

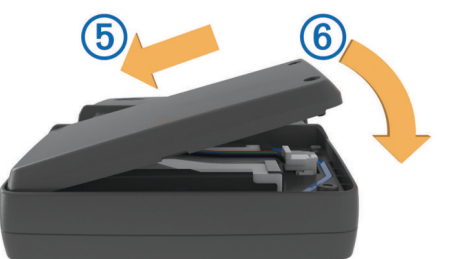

8 Zavřete kryt přihrádky na baterie <sup>(6)</sup> a utáhněte šrouby. POZNÁMKA: Neutahujte šrouby příliš silně.

## Zapnutí zařízení

**POZNÁMKA:** Zařízení se zapne automaticky, pokud bude ve volitelném držáku na motocykl nebo v držáku do automobilu a je připojeno a zapnuto externí napájení.

Stiskněte zapínací tlačítko.

## Vypnutí zařízení

1 Podržte zapínací tlačítko, dokud se na obrazovce nezobrazí výzva.

Výzva se zobrazí po pěti sekundách. Pokud zapínací tlačítko uvolníte před zobrazením výzvy, zařízení vstoupí do režimu spánku.

2 Vyberte možnost Vypnout.

#### Vynulování zařízení

Přestane-li zařízení fungovat, můžete jej vynulovat. Podržte zapínací tlačítko po dobu 10 sekund.

## Vyjmutí baterie

Pokud nehodláte zařízení delší dobu používat, můžete vyjmout baterii.

- 1 Uvolněte šrouby a sejměte kryt přihrádky na baterie.
- 2 Stiskněte a podržte uvolňovací jazýček ① na konektoru baterie a jemně konektor vytáhněte ze zařízení ②.

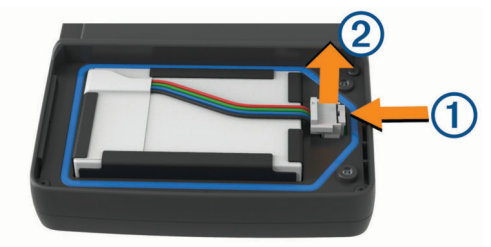

## Instalace zařízení do držáku na motocykl

#### 🛆 UPOZORNĚNÍ

Před jízdou se ujistěte, že je horní část západky zarovnaná s horní částí zařízení a držákem.

**POZNÁMKA:** V některých sadách není držák na motocykl zahrnutý.

1 Spodní část zařízení vložte do kolébky.

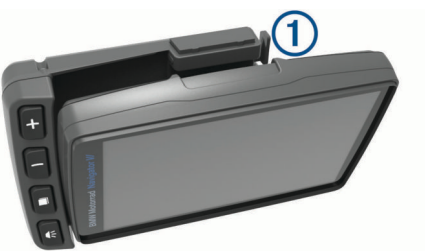

2 Nakloňte zařízení dozadu, dokud nezaklapne na místo a západka nebude zarovnaná s okolním povrchem držáku.

**POZNÁMKA:** Než k motocyklu připojíte nabíječku baterií, vyjměte zařízení z držáku. Chcete-li zařízení vyjmout, stiskněte uvolňovací tlačítko ① na boční straně držáku.

## Informace o držáku na motocykl

Pomocí tlačítek na držáku na motocykl můžete získat přístup k určitým funkcím zařízení.

**POZNÁMKA:** Další informace o možnostech instalace zařízení Navigator naleznete v návodech k motocyklu.

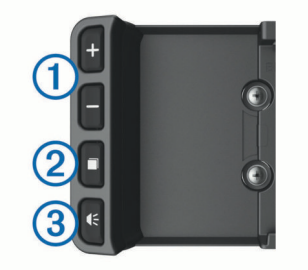

- Výběrem přiblížíte a oddálíte mapu.
- Výběrem použijete funkci označenou pomocí 🕂 nebo —
- ② Výběrem zobrazíte mapu, kompas, trasový počítač a přehrávač Media Player.
  - Podržením lze otevřít nastavení jasu.
- ③ Výběrem si lze poslechnout aktuální výzvu, máte-li nasazenu přilbu s technologií Bluetooth<sup>®</sup> nebo připojenou soupravu headset. Podržením lze otevřít nastavení hlasitosti.

## Instalace zařízení do automobilu

**POZNÁMKA:** Držák pro instalaci do automobilu je součástí volitelné sady do automobilu.

#### OZNÁMENÍ

Před instalací zařízení si prověřte místní zákony týkající se instalace na čelní sklo.

#### \land VAROVÁNÍ

Tento produkt obsahuje lithiovou baterii. Aby se zabránilo možnosti úrazu nebo poškození produktu způsobenému vystavením baterie extrémnímu teplu, neponechávejte přístroj na přímém slunečním světle.

Nepoužívejte přísavný držák na motocyklu.

Přečtěte si leták *Důležité bezpečnostní informace a informace o produktu* vložený v obalu s výrobkem. Obsahuje varování a další důležité informace.

1 Malý konec napájecího kabelu do automobilu ① zapojte do portu na boční straně držáku do automobilu ②.

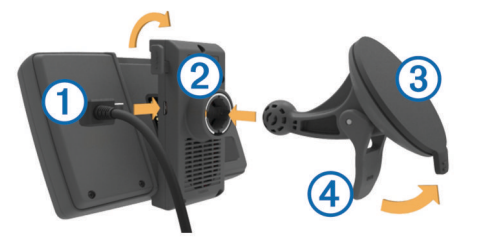

- 2 Z přísavného držáku odstraňte čirý plastový kryt.
- 3 Čelní sklo a přísavný držák očistěte a vysušte hladkou tkaninou.
- 4 Přitiskněte přísavný držák ③ na čelní sklo a současně otočte páčku ④ dozadu směrem k čelnímu sklu.
- 5 Zatlačte držák do úchytu na přísavném rameni.
- 6 Spodní část zařízení upevněte do kolébky.
- 7 Naklánějte zařízení zpět, dokud nezapadne na své místo.
- 8 Druhý konec napájecího kabelu do automobilu zapojte do zdroje napájení.

## Podpora a aktualizace

Služba Garmin Express<sup>™</sup> (www.garmin.com/express ) poskytuje snadný přístup k následujícím službám pro zařízení Garmin<sup>®</sup>.

- Registrace produktu
- Návody k produktům
- Aktualizace softwaru

Aktualizace map a tras

#### Nastavení Garmin Express

- 1 Připojte zařízení k počítači pomocí kabelu USB.
- 2 Přejděte na adresu www.garmin.com/express .
- 3 Postupujte podle pokynů na obrazovce.

#### Aktivace map služby Lifetime

**POZNÁMKA:** Mapy služby Lifetime nejsou vhodné pro produkty, které nemají předem nahrané mapy.

**POZNÁMKA:** Mapy služby Lifetime vás opravňují k obdržení aktualizací mapy, pokud jsou tyto aktualizace zpřístupněny společností Garmin během užitné životnosti jednoho kompatibilního výrobku Garmin, pokud společnost Garmin přijímá mapová data od jiného dodavatele, podle toho, které období je kratší. Význam pojmu "užitná životnost" výrobku a další důležité termíny a podmínky naleznete na webové stránce www.garmin.com/numapslifetime.

- 1 Přejděte na adresu www.garmin.com/express.
- **2** Postupujte podle pokynů na obrazovce.

**POZNÁMKA:** Pokud zaregistrujete zařízení, můžete emailem obdržet upozornění v případě, že bude k dispozici aktualizace mapy.

#### Informace o režimu spánku

Režim spánku používejte pro úsporu energie baterie, pokud se zařízení nepoužívá. Režim spánku používá velmi málo energie: pokud je zařízení v režimu spánku, nabitá baterie vydrží několik týdnů.

#### Přechod do režimu spánku

Stiskněte 🖒.

#### Ukončení režimu spánku

Zařízení v režimu spánku aktivujete stisknutím tlačítka 🖒.

## Nastavení jasu obrazovky

- 1 Vyberte možnost Nastavení > Displej > Jas.
- 2 Vyberte možnost:

  - Výběrem možnosti Automatické upravíte jas automaticky.

**POZNÁMKA:** Automatické nastavení jasu je k dispozici pouze tehdy, když je zařízení připojeno k motocyklu.

## Úprava hlasitosti

- 1 Vyberte možnost Objem.
- 2 Vyberte možnost:
  - Volbou možnosti 
     nebo
     vastavíte hlasitost.
  - Volbou možnosti 🕸 zařízení ztlumíte.

## Ikony stavové lišty

Stavová lišta se nachází v horní části hlavního menu. Ikony na stavové liště zobrazují informace o funkcích v zařízení. Volbou některých ikon lze změnit nastavení nebo zobrazit další informace.

|              | Stav signálu GPS.                                                                             |
|--------------|-----------------------------------------------------------------------------------------------|
| ۲            | Bluetooth – stav technologie (zobrazuje se, pokud je zapnuta funkce Bluetooth).               |
| ť            | Připojeno k aplikaci Smartphone Link.                                                         |
| ð <b>*</b> 6 | Indikátor režimu přepravy. Umožňuje vybrat režim automobil, motocykl nebo režim mimo silnice. |
| 9:10Å        | Aktuální čas.                                                                                 |
|              | Stav baterie.                                                                                 |

#### Volba režimu přepravy

Zvolte možnost 356.

## Informace o baterii

Jakmile bude zařízení připojeno k napájení, začne se nabíjet. Ikona 🔳 na stavové liště ukazuje stav interní baterie.

## Nastavení času

1 V hlavním menu vyberte čas.

- 2 Vyberte možnost:
  - Pokud chcete čas nastavit automaticky pomocí informací o systému GPS, vyberte možnost Automatické.
  - Pokud chcete čas nastavit ručně, přetáhněte čísla nahoru nebo dolů.

## Používání tlačítek na displeji

Tlačítka na displeji umožňují procházet stránkami, menu a možnostmi menu v zařízení.

- Volbou tlačítka 👈 se vrátíte na předchozí obrazovku menu.
- Podržením tlačítka 👈 se rychle vrátíte do hlavního menu.
- Volbou tlačítka ↑ nebo ↓ můžete procházet v seznamech nebo menu.
- Podržením tlačítka ↑nebo ↓ umožníte rychlejší procházení.
- Volbou tlačítka zobrazíte kontextové menu možností pro aktuální obrazovku.

## Používání klávesnice na displeji

Chcete-li změnit rozložení klávesnice, vyhledejte si informace v části "Nastavení jazyka a klávesnice" (*Nastavení jazyka a klávesnice*, strana 14).

- Výběrem ikony S odstraníte položku vyhledávání.
- Výběrem ikony < odstraníte znak.</li>
- Výběrem ikony &?% zadáte speciální znaky, například interpunkční znaménka.

# Informace o polohách

Mapy, které jsou nahrány v zařízení, obsahují polohy, jako jsou restaurace, hotely, autoservisy a údaje o ulicích. K procházení blízkých podniků a zajímavostí můžete použít kategorie. Můžete také vyhledávat adresy, souřadnice, města a křižovatky.

## Nalezení prodejců BMW

Můžete nalézt prodejce BMW, který se nachází nejblíže vaší poloze.

Vyberte možnost Kam vést? > Prodejce motocyklů BMW.

#### Kontaktní údaje

Pokud se během používání zařízení BMW Navigator setkáte s potížemi nebo budete mít jakékoli otázky, obraťte se na své prodejce motocyklů BMW.

## Hledání poloh

#### Hledání pozice podle kategorie

- 1 Zvolte možnost Kam vést?.
- 2 Vyberte kategorii nebo možnost Kategorie.
- 3 V případě potřeby vyberte podkategorii.
- 4 Vyberte pozici.

#### Vyhledávání v kategorii

Po hledání bodu zájmu se v některých kategoriích může zobrazit seznam Rychlé hledání, který zobrazuje poslední tři vybrané destinace.

- 1 Zvolte možnost Kam vést?.
- 2 Vyberte kategorii nebo možnost Kategorie.
- 3 Vyberte kategorii.
- 4 Případně zvolte síl ze seznamu Rychlé hledání.
- 5 V případě nutnosti vyberte příslušný cíl.

# Hledání polohy prostřednictvím řádku pro vyhledávání

Řádek pro vyhledávání můžete použít pro hledání poloh zadáním kategorie, značky, adresy nebo názvu města.

- 1 Vyberte možnost Kam vést?.
- 2 V řádku pro vyhledávání zvolte možnost Zadejte hl. položku.
- 3 Zadejte celý název hledaného termínu nebo jeho část. Navrhované hledané termíny se budou zobrazovat pod řádkem pro vyhledávání.
- 4 Vyberte možnost:
  - Pokud chcete vyhledat typ firmy, zadejte název kategorie (např. "kina").
  - Pokud chcete vyhledat název firmy, zadejte celý název nebo jeho část.
  - Pokud chcete vyhledat adresu ve vaší blízkosti, zadejte číslo domu a název ulice.
  - Pokud chcete vyhledat adresu v jiném městě, zadejte číslo domu, název ulice, město a stát.
  - Pokud chcete vyhledat město, zadejte město a stát.
  - Pokud chcete vyhledat souřadnice, zadejte souřadnice zeměpisné šířky a délky.
- 5 Vyberte možnost:
  - Pokud chcete vyhledávat pomocí navrhovaného hledaného termínu, vyberte tento termín.
  - Pokud chcete vyhledávat pomocí textu, který jste zadali, zvolte ikonu Q.
- 6 V případě nutnosti vyberte polohu.

#### Změna oblasti vyhledávání

- 1 V hlavním menu zvolte možnost Kam vést?.
- 2 Zvolte možnost Hledat v blízkosti:.
- **3** Zvolte možnost.

#### Hledání pozice prohlížením mapy

Než budete moci najít místa obsažená v mapových datech, například restaurace, nemocnice a čerpací stanice, je nutné povolit vrstvy mapy pro místa na cestě (*Přizpůsobení vrstev mapy*, strana 6).

- 1 Vyberte možnost Mapa.
- 2 Přetáhněte a přibližte mapu tak, aby zobrazovala oblast, kterou chcete prohledat.
- Je-li to nutné, zvolte možnost Q a volbou ikony kategorie zobrazte pouze určitou kategorii nebo místa.

Na mapě se zobrazí značky pozic (🖲 nebo modrá tečka).

- 4 Vyberte možnost:
  - Vyberte značku pozice.
  - Vyberte bod, například ulici, křižovatku nebo pozici adresy.
- 5 Je-li to nutné, zobrazte další informace volbou popisu pozice.

#### Hledání adresy

**POZNÁMKA:** Pořadí kroků se může změnit v závislosti na mapových datech načtených v zařízení.

- 1 Vyberte možnost Kam vést?.
- 2 V případě potřeby vyberte možnost **Hledat v blízkosti:** a změňte oblast vyhledávání (*Změna oblasti vyhledávání*, strana 3).
- 3 Vyberte možnost Adresa.
- 4 Zadejte informace o adrese podle pokynů na obrazovce.

5 Vyberte adresu.

#### Zobrazení naposledy nalezených pozic

Zařízení má v paměti uloženou historii posledních 50 poloh, které jste nalezli.

Vyberte možnost Kam vést? > Posl. nalez..

#### Vymazání seznamu naposledy nalezených pozic

Zvolte možnost Kam vést? > Posl. nalez. > => Vymazat > Ano.

#### Hledání parkoviště

- 1 Zvolte možnost Kam vést? > Kategorie > Parkoviště.
- 2 Vyberte pozici parkoviště.

#### Nalezení posledního parkovacího místa

Pokud zapnuté zařízení odpojíte od napájecího kabelu do vozila, uloží se aktuální pozice jako parkovací místo.

Zvolte možnost Aplikace > Poslední místo.

#### Nástroje pro hledání

Nástroje pro hledání umožňují vyhledat konkrétní typy poloh prostřednictvím reakcí na výzvy na obrazovce.

#### Hledání křižovatky

Můžete hledat křižovatku nebo přípojku mezi dvěma ulicemi, silnicemi nebo jinými cestami.

- 1 Zvolte možnost Kam vést? > Kategorie > Křižovatky.
- 2 Zadejte informace o ulici podle pokynů na obrazovce.
- 3 Vyberte křižovatku.

#### Hledání města

POZNÁMKA: Výběr města vás dovede blízko k centru města.

- 1 Vyberte možnost Kam vést? > Kategorie > Města.
- 2 Vyberte možnost Zadejte hl. položku.
- 3 Zadejte název města a zvolte možnost Q.
- 4 Vyberte město.

#### Hledání polohy pomocí souřadnic

Polohu lze vyhledat pomocí souřadnic zeměpisné šířky a délky. Tento způsob může být užitečný zejména při hledání pokladu (geocaching).

- 1 Zvolte možnost Kam vést? > Kategorie > Souřadnice.
- 2 V případě potřeby vyberte možnost ③ a změňte formát souřadnic nebo datum.
- 3 Zadejte souřadnice zeměpisné šířky a délky.
- 4 Zvolte možnost Zobrazit na mapě.

#### Nastavení simulované polohy

Jste-li v interiéru nebo nepřijímáte satelitní signály, můžete pro plánování tras ze simulované polohy použít simulátor GPS.

- 1 Vyberte možnost Nastavení > Navigace > Simulátor GPS.
- 2 V hlavním menu zvolte možnost Mapa.
- **3** Zvolte oblast dvojitým kliknutím na mapu.
- Adresa polohy se zobrazí v dolní části obrazovky.
- 4 Zvolte popis polohy.
- 5 Vyberte možnost Nastavit pozici.

#### Ukládání poloh

#### Uložení polohy

- 1 Vyhledejte polohu *Hledání pozice podle kategorie*, strana 3.
- 2 Z výsledků vyhledávání vyberte polohu.
- 3 Vyberte ikonu (i).
- 4 Vyberte možnost = > Uložit.

#### Uložení aktuální polohy

- 1 Na stránce s mapou zvolte ikonu vozidla.
- 2 Vyberte možnost Uložit.
- 3 Zadejte název a vyberte možnost Hot..
- 4 Vyberte možnost OK.

#### Zahájení trasy k oblíbené poloze

- 1 Vyberte možnost Kam vést? > Oblíbené.
- 2 V případě nutnosti vyberte kategorii nebo možnost Všechna uložená místa.
- 3 Vyberte polohu.
- 4 Vyberte možnost Jet!.

#### Úprava oblíbené polohy

- 1 Vyberte možnost Kam vést? > Oblíbené.
- 2 V případě potřeby vyberte kategorii.
- **3** Vyberte polohu.
- 4 Vyberte možnost (i).
- 5 Vyberte možnost = > Upr..
- 6 Vyberte možnost:
  - Vyberte možnost Název.
  - Vyberte možnost Telefonní číslo.
  - Vyberte možnost Kategorie a přiřaďte kategorie k oblíbené poloze.
  - Chcete-li změnit symbol používaný k označení oblíbené polohy na mapě, zvolte možnost Změnit symbol mapy.
- 7 Upravte informace.
- 8 Vyberte možnost Hot..

#### Přiřazení kategorií k oblíbené poloze

Při organizaci oblíbených poloh lze přidávat vlastní kategorie. **POZNÁMKA:** Kategorie se v menu Oblíbené polohy nezobrazí, dokud neuložíte alespoň 12 oblíbených poloh.

- 1 Vyberte možnost Kam vést? > Oblíbené.
- **2** Vyberte polohu.
- **3** Vyberte možnost (i).
- 4 Vyberte možnost ≡ > Upr. > Kategorie.
- 5 Zadejte jeden nebo více názvů kategorií. Oddělujte je čárkami.
- 6 V případě potřeby vyberte navrhovanou kategorii.
- 7 Vyberte možnost Hot.

#### Odstranění oblíbené polohy

POZNÁMKA: Odstraněné polohy nelze obnovit.

- 1 Vyberte možnost Kam vést? > Oblíbené.
- 2 Vyberte možnost = > Odstranit uložená místa.
- 3 Zaškrtněte políčko u oblíbených, které chcete odstranit, a zvolte možnost Odstranit.

#### Uložení domovské destinace

Jako svou domovskou destinaci si můžete zvolit místo, na které se vracíte nejčastěji.

- Vyberte možnost Kam vést? > ≡ > Nastavit dom. destinaci.
- 2 Vyberte možnost Zadejte vlastní adresu, Použijte aktuální pozici nebo Naposledy nalezené.

Pozice se uloží do menu Uloženo jako "Domovská".

#### Cesta domů

Při prvním spuštění trasy domů vás zařízení vyzve, abyste zadali domovskou destinaci.

- 1 Vyberte možnost Kam vést? > Domů.
- 2 V případě potřeby zadejte domovskou destinaci.
- Úprava informací o domovské destinaci
- 1 Vyberte možnost Kam vést? > Oblíbené > Domů.
- 2 Vyberte ikonu (i).
- 3 Vyberte možnost = > Upr..
- 4 Zadejte změny.
- 5 Vyberte možnost Hot..

#### Zobrazení naposledy nalezených pozic

Zařízení má v paměti uloženou historii posledních 50 poloh, které jste nalezli.

Vyberte možnost Kam vést? > Posl. nalez..

#### Vymazání seznamu naposledy nalezených pozic

Zvolte možnost Kam vést? > Posl. nalez. > = > Vymazat > Ano.

## Informace o zkratkách

#### Přidání zkratky

Do menu Kam vést? je možné přidat zkratky. Zkratka může odkazovat na polohu, kategorii nebo na nástroj pro vyhledávání. Menu Kam vést? může obsahovat až 36 ikonových zkratek.

- 1 Zvolte možnost Kam vést? > Přidat zkratku.
- 2 Vyberte položku.

#### Odebrání zkratky

- 1 Vyberte možnost Kam vést? > = > Odebrat zkratky.
- 2 Vyberte zkratku, kterou chcete odebrat.
- 3 Opětovným výběrem zkratku potvrďte.
- 4 Vyberte možnost Uložit.

## Navigace

## Zahájení trasy

- 1 Vyhledejte polohu.
- 2 Vyberte polohu.
- 3 Vyberte možnost Jet!.

#### Náhled více tras

- 1 Vyhledejte polohu.
- 2 Z výsledků vyhledávání vyberte polohu.
- 3 Vyberte možnost Trasy.
- 4 Vyberte trasu.

#### Změna režimu pro výpočet trasy

- 1 Vyberte možnost Nastavení > Navigace > Režim výpočtu.
- 2 Vyberte možnost:
  - Vyberte možnost Rychlejší čas, pokud chcete vypočítat trasy, které jsou rychlejší, ale ujetá vzdálenost může být delší.
  - Vyberte možnost Zatáčkovité silnice, pokud chcete vypočítat trasy, které upřednostňují zatáčkovité silnice.
  - Vyberte možnost Mimo silnice, pokud chcete vypočítat trasy z bodu do bodu (bez silnic).
  - Vyberte možnost Kratší vzdálenost, pokud chcete vypočítat trasy, které jsou kratší, ale jejich ujetí může trvat déle.

#### Navigace mimo silnice

Pokud při navigaci nesledujete vozovky, můžete používat režim Mimo silnice.

- 1 Vyberte možnost Nastavení > Navigace.
- 2 Vyberte možnost Režim výpočtu > Mimo silnice > Uložit. Další trasa bude vypočítána jako přímá trasa do pozice.

#### Volby trasy pomocí zatáčkovitých silnic

Zařízení může vypočítat trasy, které preferují zatáčkovité silnice s výhledy a vyhýbají se velkým dálnicím a městům. Díky této funkci bude vaše cesta zábavnější, ale může se prodloužit čas nebo vzdálenost k cíli.

- 1 Vyberte možnost Nastavení > Navigace > Režim výpočtu > Zatáčkovité silnice > Uložit.
- **2** Zahajte trasu.

#### Zahájení trasy k oblíbené poloze

- 1 Vyberte možnost Kam vést? > Oblíbené.
- 2 V případě nutnosti vyberte kategorii nebo možnost Všechna uložená místa.
- 3 Vyberte polohu.
- 4 Vyberte možnost Jet!.

## Vaše trasa na mapě

#### OZNÁMENÍ

Funkce Rychlostní limit slouží pouze pro informaci a nenahrazuje vaši odpovědnost při nedodržení rychlostních limitů uvedených na značkách a bezpečné jízdy za každých okolností.Společnost Garmin nepřejímá žádnou odpovědnost za jakékoli dopravní pokuty nebo soudní předvolání, která obdržíte z důvodu nedodržování platných dopravních předpisů a značek.

Trasa je vyznačena purpurovou čárou. Kostkovaná vlajka označuje váš cíl.

Během cesty vás zařízení vede do cíle pomocí hlasových výzev (je-li zařízení vloženo v držáku do automobilu nebo připojeno k soupravě Bluetooth headset), šipek na mapě a popisů trasy v horní části mapy. V závislosti na nastavění přepočtu, pokud se odchýlíte od původní trasy, zařízení přepočítá trasu a poskytne nové popisy trasy.

Během cesty po hlavních silnicích se může objevit datové pole zobrazující aktuální rychlostní limit.

#### Používání navigační mapy

- 1 Vyberte možnost Mapa.
- 2 Vyberte libovolné místo na mapě.
- 3 Vyberte možnost:
  - Volbou možnosti + nebo provedete přiblížení nebo oddálení.
  - Chcete-li přepnout mezi zobrazením Sever nahoře a zobrazením 3-D, vyberte mapu a vyberte možnost A.
  - Chcete-li zobrazit konkrétní kategorie v době, kdy nenavigujete po trase, vyberte možnost Q.
  - Chcete-li vycentrovat mapu na aktuální polohu, zvolte možnost つ.

#### Přidání bodu k trase

Chcete-li přidat bod, musí probíhat navigace po trase.

- 1 Na mapě zvolte možnost ∽ > Kam vést?.
- 2 Vyhledejte polohu.
- 3 Vyberte polohu.
- 4 Vyberte možnost Jet!.
- 5 Vyberte možnost Přidat do aktivní trasy.

#### Přeskočení bodu na trase

Abyste mohli přeskočit bod na mapě, musíte k mapě přidat tlačítko Přeskočit (*Přizpůsobení tlačítek mapy*, strana 6).

Pokud se rozhodnete, že do dalšího bodu na trase nechcete jet, můžete ho přeskočit. To zabrání zařízení, aby se vás pokusilo navést zpět k vynechanému bodu. Tato funkce není k dispozici, pokud je příští bod vaší cílovou destinací.

Na mapě zvolte ikonu 🔊.

#### Navigace k přeskočeným trasovým bodům

Vaše zařízení automaticky přeskakuje trasové body, které míjíte. Pokud jste trasový bod přeskočit nechtěli, ale byl přeskočen automaticky, můžete k němu navigovat.

Na mapě zvolte ikonu .

#### Použití objížďky

Během jízdy podle navigace můžete použít objížďky, abyste se vyhnuli překážkám, například staveništím.

Při navigaci zvolte možnost = > Objížďka.

Zařízení vytvoří objížďku přibližně dalších 0,5 míle nebo 0,5 km od vaší aktuální trasy pomocí nejbližších využitelných silnic.

#### Zastavení trasy

Před zrušením trasy musíte k mapě přidat tlačítko Ukončit (*Přizpůsobení tlačítek mapy*, strana 6).

Na mapě zvolte ikonu 🗵.

#### Používání navržených tras

Než budete moci použít tuto funkci, je nutné uložit alespoň jednu polohu a povolit funkci historie cestování.

Pomocí funkce myTrends<sup>™</sup> zařízení předpovídá váš cíl, a to podle vaší historie cestování, dne v týdnu a denní doby. Poté, co jste několikrát jeli na oblíbenou polohu, může se poloha zobrazit v ukazateli navigace na mapě spolu s odhadovanou dobou jízdy a dopravními informacemi.

Chcete-li zobrazit navrhovanou trasu do cíle, zvolte ukazatel navigace.

## Informace o službách u dálnice

**POZNÁMKA:** Služby u dálnice se zobrazí jen v případě, že se nacházíte na dálnici nebo na silnici pro motorová vozidla.

Během navigace po trase můžete nalézt obchody a služby blízko nadcházejících výjezdů. Služby jsou seřazeny podle kategorie.

| B             | Plyn      |
|---------------|-----------|
| Ψſ            | Jídlo     |
| le <u>a</u> l | Ubytování |
| 00            | Toalety   |

#### Hledání služeb u dálnice

- Na mapě zvolte možnost > Služby u dálnice.
- 2 Pomocí šipek zvolte nadcházející exit.
- **3** Zvolte záložku služby na exitu.
- 4 Vyberte bod zájmu.

#### Navigace na dálnici

- 1 Na mapě vyberte možnost => Služby u dálnice > /\*.
- 2 Vyberte možnost Jet!.

## Stránky mapy

### Přizpůsobení mapy

#### Přizpůsobení vrstev mapy

Máte možnost přizpůsobit data, která se zobrazují na mapě, například ikony bodů zájmu a stavy vozovky.

- 1 Vyberte možnost Nastavení > Mapa a vozidlo > Vrstvy mapy.
- 2 Vyberte vrstvy, které mají být zahrnuty do mapy, a vyberte možnost **Uložit**.

#### Zobrazení protokolu cesty

Zařízení uchovává protokol cesty, kterou jste ujeli.

- 1 Vyberte možnost Nastavení > Mapa a vozidlo > Vrstvy mapy.
- 2 Zaškrtněte políčko Protokol trasy.

#### Změna datového pole mapy

**1** Vyberte datové pole na mapě.

POZNÁMKA: Položku Rychlost nelze přizpůsobit.

- 2 Vyberte typ dat, která chcete zobrazit.
- 3 Vyberte možnost Uložit.

#### Přizpůsobení tlačítek mapy

Na pravou stranu hlavní mapy můžete přidat až dvě ikony.

- 1 Zvolte možnost Nastavení > Mapa a vozidlo > Tlačítka mapy.
- 2 Zvolte ikonu a vyberte možnost OK.
- 3 Vyberte možnost ⊕.
- 4 Vyberte jinou ikonu.
- 5 Vyberte možnost Uložit.

#### Odstranění tlačítek z mapy

Můžete odebrat všechna tlačítka z pravé strany mapy.

- 1 Zvolte možnost Nastavení > Mapa a vozidlo > Tlačítka mapy.
- 2 Zvolte ikonu a vyberte možnost OK.
- 3 Vyberte možnost Uložit.

#### Změna palubní desky mapy

Na palubní desce, na spodní straně mapy se zobrazuje řádek s informacemi o cestě. Můžete vybrat různé palubní desky a změnit styl a rozvržení informací.

- Zvolte možnost Nastavení > Mapa a vozidlo > Palubní desky.
- 2 Pomocí šipek vyberte palubní desku.
- 3 Vyberte možnost Uložit.

#### Změna perspektivy mapy

- Zvolte možnost Nastavení > Mapa a vozidlo > Zobrazení mapy jízdy.
- 2 Vyberte možnost:
  - Volbou možnosti Prošlá trasa nahoře zobrazíte mapu ve dvou rozměrech (2D) se směrem vaší cesty v horní části obrazovky.
  - Volbou možnosti K severu zobrazíte mapu ve dvou rozměrech (2D), přičemž sever je umístěn nahoře.
  - Volbou možnosti 3D zobrazíte mapu trojrozměrně.

## Zobrazení aktivity na trase

#### Zobrazení seznamu odboček

Při navigaci po trase lze zobrazit všechny odbočky a manévry pro celou trasu a vzdálenost mezi odbočkami.

- 1 Během jízdy podle navigace vyberte pruh s textem v horní části mapy.
- 2 Vyberte odbočku.

Zobrazí se podrobnosti o odbočce. Je-li k dispozici, zobrazí se obrázek křižovatky pro křižovatky na hlavních silnicích.

#### Zobrazení celé trasy na mapě

- 1 Při navigaci trasy vyberte navigační lištu v horní části mapy.
- 2 Vyberte možnost = > Mapa.

#### Zobrazení další odbočky

Při navigaci po trase se v levém horním rohu mapy zobrazí náhled další odbočky, změna pruhu nebo jiný manévr.

Náhled obsahuje vzdálenost k odbočce nebo manévru a pruh, ve kterém byste měli jet, je-li dostupný.

Na mapě výběrem možnosti *title* zobrazíte další odbočku na mapě.

#### Prohlížení křižovatek

Při navigaci po trase lze zobrazit křižovatky na hlavních silnicích. Pokud se na trase blížíte ke křižovatce, krátce se zobrazí obrázek křižovatky, je-li k dispozici.

Výběrem možnosti min na mapě zobrazíte křižovatku, je-li k dispozici.

#### Zobrazení dopravních upozornění

Během navigace po trase se na ukazateli navigace může zobrazit dopravní upozornění.

Volbou upozornění zobrazíte další informace.

#### Zobrazení trasového počítače

Stránka Informace o cestě zobrazuje současnou rychlost a poskytuje statistické údaje o cestě.

**POZNÁMKA:** Pokud často zastavujete, ponechte zařízení zapnuté, aby mohlo přesně změřit uplynulý čas během cesty.

Na mapě vyberte možnost Rychlost.

#### Vynulování informací o cestě

- 1 Na mapě vyberte možnost Rychlost.
- 2 Vyberte možnost = > Vynulovat pole.
- 3 Vyberte možnost:
  - Pokud nenavigujete po trase, zvolte možnost Vybrat vše. Vynulují se všechna data s výjimkou tachometru, na první stránce.
  - Volbou možnosti Vynulovat data trasy vynulujete informace v trasovém počítači.
  - Volbou možnosti Vynul. max. rychlost vynulujete maximální rychlost.
  - Volbou možnosti Vynulovat trasu B vynulujete počítač kilometrů.

## Zobrazení aktuálních informací o poloze

Stránku Kde se nacházím? můžete využít k zobrazení informací o aktuální poloze. Tato funkce je užitečná v případě tísňového volání, když potřebujete volané osobě sdělit svoji polohu.

Na stránce s mapou zvolte vozidlo.

#### Vyhledání služeb v okolí

Stránku Kde se nacházím? můžete využít k vyhledání služeb v okolí, jako jsou například čerpací stanice, nemocnice nebo policejních stanice.

- 1 Na stránce s mapou zvolte vozidlo.
- 2 Vyberte kategorii.

#### Získání popisu trasy do aktuální polohy

Pokud potřebujete někomu sdělit, jak se dostat k vaší aktuální poloze, zařízení Vám může poskytnout popis trasy.

1 Na stránce s mapou zvolte vozidlo.

- 2 Vyberte možnost ≡ > Popis trasy ke mně.
- 3 Vyberte počáteční polohu.
- 4 Vyberte možnost Vybrat.

# Funkce handsfree

Můžete připojit své zařízení k bezdrátové soupravě headset a poslouchat na něm hlasové navigační výzvy a multimediální zvukové soubory. Pokud je připojena souprava headset, můžete se připojit k mobilnímu telefonu a volat a přijímat telefonní hovory nebo poslouchat multimediální zvuk.

## Zapnutí bezdrátové technologie Bluetooth

- 1 Vyberte možnost Nastavení > Bluetooth.
- 2 Vyberte možnost Bluetooth.

## Informace o bezdrátové soupravě headset

**POZNÁMKA:** Můžete bezdrátově poslouchat vysoce kvalitní zvuk připojením k soupravě headset s technologií Bluetooth a podporou profilu A2DP.

Pomocí bezdrátové technologie Bluetooth může zařízení streamovat multimediální zvuk z kompatibilního zařízení Bluetooth a odesílat zvukové výzvy navigace do bezdrátové soupravy headset.

## Párování bezdrátové soupravy headset

**POZNÁMKA:** V jednom okamžiku může být aktivní pouze jedna souprava headset.

Než budete moci přijímat výzvy navigace prostřednictvím soupravy headset, je nutné provést párování zařízení s kompatibilní mobilní soupravou headset.

- 1 Umístěte soupravu headset a zařízení Navigator maximálně do vzdálenosti 10 m (33 stop) od sebe.
- 2 V zařízení Navigator zapněte bezdrátovou technologii Bluetooth.
- 3 Na soupravě headset zapněte bezdrátovou technologii Bluetooth a zviditelněte ji pro ostatní zařízení Bluetooth.
- V zařízení Navigator zvolte možnost Nastavení > Bluetooth
  > Vyhledávání zařízení.
- 5 Vyberte možnost OK.

Zobrazí se seznam blízkých zařízení Bluetooth.

6 Zvolte svou soupravu headset ze seznamu a vyberte možnost OK.

Zařízení během navigace po trase odesílá výzvy navigace do soupravy headset.

#### Zapnutí a vypnutí funkcí sluchátek

Můžete aktivovat nebo deaktivovat funkce spárovaných sluchátek Bluetooth.

- 1 Vyberte možnost Nastavení > Bluetooth.
- 2 Vyberte spárovaná sluchátka Bluetooth.
- 3 Vyberte jednu nebo více možností:
  - Chcete-li prostřednictvím sluchátek přijímat pokyny z telefonu a navigační pokyny, vyberte možnost Telefon, navigace.
  - Chcete-li ve sluchátkách poslouchat přehrávání mediálních souborů, vyberte možnost Média.

## Párování telefonu

Před provedením párování zařízení s mobilním telefonem musíte spárovat a připojit kompatibilní bezdrátovou soupravu headset.

 Umístěte soupravu headset a zařízení Navigator maximálně do vzdálenosti 10 m (33 stop) od sebe.

- 2 V telefonu zapněte bezdrátovou technologii Bluetooth a nastavte telefon tak, aby byl viditelný.
- 3 V zařízení Navigator zvolte možnost Nastavení > Bluetooth > Vyhledávání zařízení.
- 4 Vyberte možnost OK.
- Zobrazí se seznam blízkých zařízení Bluetooth.
- 5 Zvolte telefon ze seznamu a zvolte tlačítko OK.6 Postupujte podle pokynů na displeji telefonu a zařízení
- Navigator.

#### Zapnutí a vypnutí funkcí smartphonu

Můžete aktivovat nebo deaktivovat funkce spárovaného smartphonu.

- 1 Vyberte možnost Nastavení > Bluetooth.
- 2 Vyberte spárovaný smartphone.
- 3 Vyberte jednu nebo více možností:
  - Chcete-li prostřednictvím zařízení Navigator přijímat nebo uskutečňovat telefonní hovory, vyberte možnost Telefonní hovory.
  - Chcete-li se připojit k aplikaci Smartphone Link ve smartphonu, vyberte možnost Smartphone Link (Smartphone Link, strana 8).
  - Chcete-li ovládat přehrávání mediálních souborů ve smartphonu prostřednictvím zařízení Navigator vyberte možnost Média (Informace o přehrávači Media Player, strana 12).

## Tipy po spárování zařízení

- Po provedení prvního spárování dojde při každém zapnutí těchto zařízení k jejich automatickému propojení.
- Až bude telefon připojen k zařízení a k soupravě headset s technologií Bluetooth, můžete přijímat hlasové hovory.
- Zařízení se při zapnutí pokouší připojit k poslednímu telefonu nebo zařízení Bluetooth, ke kterému bylo připojeno.
- Pravděpodobně bude třeba nastavit telefon tak, aby se po zapnutí zařízení k zařízení automaticky připojil.

## Uskutečnění hovoru

Před uskutečněním telefonního hovoru musíte zařízení spárovat s bezdrátovou soupravou headset a kompatibilním smartphonem.

- 1 Vyberte možnost Telefon.
- 2 Vyberte možnost:
  - Chcete-li vytočit číslo k sobě domů, vyberte možnost Volat domů.
  - Chcete-li vytočit číslo, vyberte možnost Vytočit, zadejte telefonní číslo a vyberte možnost Vytočit.
  - Chcete-li vytočit číslo pomocí hlasového příkazu, vyberte možnost Hlasové vytáčení a vyslovte telefonní číslo.
  - Chcete-li zavolat kontaktu z vašeho telefonního seznamu, vyberte možnost **Telefonní seznam** a vyberte kontakt.
  - Chcete-li zavolat na číslo, které jste nedávno vytočili nebo z kterého jste přijali hovor, vyberte možnost Volaná čísla a vyberte číslo.

## Odpojení zařízení Bluetooth

Zařízení Bluetooth lze dočasně odpojit, aniž byste jej museli odstranit ze seznamu spárovaných zařízení. Zařízení Bluetooth se může v budoucnu automaticky připojit k vašemu zařízení Navigator.

- 1 Vyberte možnost Nastavení > Bluetooth.
- 2 Vyberte zařízení k odpojení.
- 3 Zaškrtněte políčko vedle názvu spárovaného zařízení.

## Odstranění spárovaného zařízení Bluetooth

Odstraněním spárovaného zařízení Bluetooth zabráníte jeho automatickému připojení k zařízení Navigator v budoucnosti. Odstraníte-li spárovaný smartphone, dojde také k odstranění synchronizovaných telefonních kontaktů a historie volání ze zařízení Navigator.

- 1 Vyberte možnost Nastavení > Bluetooth.
- 2 Vyberte zařízení Bluetooth a zvolte možnost Zrušit párování zařízení.

# Používání aplikací

## Zobrazení souborů nápovědy

Výběrem možnosti **Aplikace** > **Nápověda** zobrazíte úplný návod k obsluze.

## Hledání v tématech nápovědy

Zvolte možnost Aplikace > Nápověda > Q.

## Služby Garmin Live

Abyste mohli používat služby Garmin Live, zařízení musí být připojeno k podporovanému telefonu se spuštěnou aplikací Smartphone Link. Při používání služby Garmin Live se informace o vaší poloze přenášejí do Garmin. Informace o poloze slouží k tomu, abyste získali ty nejaktuálnější informace ze své oblasti.

Některé služby, jako je například počasí, jsou v zařízení dostupné jako samostatné aplikace. Ostatní služby, například doprava, rozšiřují stávající navigační funkce na zařízení. U funkcí, které vyžadují přístup ke službám Garmin Live, se zobrazuje symbol aplikace Smartphone Link a zobrazí se pouze tehdy, je-li zařízení připojeno k podporovanému telefonu se spuštěnou aplikací Smartphone Link.

#### Předplatné služeb Garmin Live

Než si budete moci předplatit služby Garmin Live, je nutné do telefonu nainstalovat aplikaci Smartphone Link.

- 1 Spusťte v telefonu aplikaci Smartphone Link.
- 2 Vyberte možnost Služby Garmin Live.
- Zobrazí se seznam služeb a ceny předplatného.
- 3 Vyberte službu.
- 4 Vyberte cenu.
- 5 Vyberte možnost Předplatit.
- 6 Postupujte podle pokynů na obrazovce.

## **Smartphone Link**

Smartphone Link je aplikace pro telefony, která umožňuje synchronizovat data polohy s telefonem a získat přístup k aktuálním informacím pomocí datového připojení telefonu. Zařízení přenáší data z aplikace Smartphone Link prostřednictvím bezdrátové technologie Bluetooth. Aktuální informace jsou k dispozici bezplatně a prostřednictvím plánů předplatného Garmin služeb Live.

Při každém připojení zařízení k aplikaci Smartphone Link se uložené polohy a naposledy nalezené polohy synchronizují s telefonem.

#### Stažení aplikace Smartphone Link

Aplikace Smartphone Link je dostupná pro některé smartphony. Informace o kompatibilitě a dostupnosti naleznete v obchodu s aplikacemi pro váš telefon.

- Stáhněte si aplikaci Smartphone Link z obchodu s aplikacemi do podporovaného telefonu.
- Informace o stažení a instalaci aplikací najdete v uživatelské příručce k telefonu.

#### Odeslání polohy z telefonu do zařízení

Aplikace Smartphone Link je zaregistrována v telefonu jako navigační aplikace.

- 1 V telefonu spustíte navigaci do zvolené polohy stisknutím příslušného tlačítka (viz uživatelská příručka k telefonu).
- 2 V menu aplikací vyberte možnost Smartphone Link.

Při příštím připojení zařízení k telefonu se poloha přenese do naposledy nalezených položek v zařízení.

## Zobrazení předpovědi počasí

Než budete moci tuto funkci použít, je nutné připojit zařízení k podporovanému telefonu se spuštěnou aplikací Smartphone Link. Tato funkce není k dispozici ve všech oblastech.

- 1 Vyberte možnost **Aplikace > Počas**í.
- 2 Vyberte den.

Zobrazí se podrobná předpověď pro daný den.

#### Zobrazení počasí poblíž jiného města

- 1 Vyberte možnost Aplikace > Počasí > Aktuální poloha.
- 2 Vyberte možnost:
  - Chcete-li zobrazit počasí oblíbeného města, vyberte město v seznamu.
  - Chcete-li přidat oblíbené město, vyberte možnost Přidat město a zadejte název města.

#### Zobrazení meteorologického radaru

Chcete-li používat tuto funkci, je nutné pomocí aplikace Smartphone Link zakoupit službu Rozšířené informace o počasí.

Na mapě lze zobrazit animovanou, barevně rozlišenou radarovou mapu aktuálních povětrnostních podmínek i ikonu počasí. Ikona počasí se mění a zobrazuje počasí v blízkém okolí, například déšť, sněžení a bouřky.

- 1 Vyberte možnost Aplikace > Počasí.
- 2 V případě potřeby vyberte město.
- 3 Vyberte možnost = > Meteorologický radar.

#### Zobrazení upozornění na nepříznivé počasí

Chcete-li používat tuto funkci, je nutné pomocí aplikace Smartphone Link zakoupit službu Rozšířené informace o počasí.

Při cestování se zařízením se na mapě mohou zobrazit upozornění na nepříznivé počasí. Zobrazit můžete také mapu upozornění na počasí poblíž své polohy nebo poblíž zvoleného města.

- 1 Vyberte možnost Aplikace > Počasí.
- 2 V případě potřeby vyberte město.
- 3 Vyberte možnost = > Upozornění na nepříznivé počasí.

#### Kontrola stavu vozovky

Chcete-li používat tuto funkci, je nutné pomocí aplikace Smartphone Link zakoupit službu Rozšířené informace o počasí.

- 1 Vyberte možnost Aplikace > Počasí.
- 2 V případě potřeby vyberte město.
- 3 Vyberte možnost = > Silniční podmínky.

## Garmin Tracker<sup>™</sup>

#### OZNÁMENÍ

Při sdílení informací o své poloze buďte opatrní.

Před použitím této funkce musíte zařízení připojit k podporovanému smartphonu s aplikací Smartphone Link. Aplikace Garmin Tracker umožňuje hlásit polohu, sledovat ostatní a povolit ostatním, aby sledovali vaši polohu. Tato funkce není k dispozici ve všech oblastech.

#### Nastavení aplikace Garmin Tracker

- 1 Vyberte možnost Aplikace > Tracker > Začínáme.
- 2 Postupujte podle pokynů na obrazovce.

#### Změna přezdívky

Při prvním použití aplikace Garmin Tracker vás zařízení vyzve k zadání přezdívky. Vaše přezdívka slouží vašim kontaktům či sledujícím osobám k vaší identifikaci. Přezdívku lze kdykoli změnit.

- 1 Vyberte možnost Aplikace > Tracker > = > Profil.
- 2 Vyberte možnost Upr..
- 3 Zadejte přezdívku.

#### Zobrazení ID aplikace Garmin Tracker

Vaše ID aplikace Garmin Tracker slouží k jedinečné identifikaci vašeho zařízení pro ostatní uživatele aplikace Garmin Tracker. Ostatní uživatelé vás mohou pomocí vašeho ID aplikace Garmin Tracker pozvat, abyste je sledovali.

Vyberte možnost Aplikace > Tracker > > Profil.

#### Sledující osoby

Můžete pozvat jinou osobu, aby po zadané časové období sledovala vaši polohu. Po uplynutí této doby již sledující osoba nemůže zobrazit vaši polohu.

Sledující osobu můžete pozvat prostřednictvím e-mailové adresy nebo ID aplikace Garmin Tracker. Pokud pozvete sledující osobu prostřednictvím e-mailové adresy, musí vás tato osoba sledovat prostřednictvím webových stránek Garmin. Pokud pozvete sledující osobu prostřednictvím ID aplikace Garmin Tracker, může vás tato osoba sledovat prostřednictvím aplikace Garmin Tracker na svém zařízení.

#### Sledování ostatních

Než budete moci někoho sledovat pomocí svého zařízení, musí vás tato osoba pozvat ke sledování prostřednictvím vašeho ID aplikace Garmin Tracker.

- 1 Vyberte možnost Aplikace > Tracker > Zobrazit.
- **2** Vyberte osobu.

Na mapě se zobrazí poloha vybrané osoby.

#### Pozvání sledující osoby

Můžete pozvat jinou osobu, aby po zadané časové období sledovala vaši polohu.

- 1 Vyberte možnost Aplikace > Tracker > Sledovat mě.
- 2 Vyberte příjemce nebo zadejte e-mailovou adresu nebo ID aplikace Garmin Tracker.

**POZNÁMKA:** ID aplikace Garmin Tracker rozlišuje velká a malá písmena.

- 3 Vyberte možnost Další.
- 4 Vyberte nebo zadejte zprávu.
- 5 Zadejte dobu trvání a vyberte možnost Další.
- 6 Vyberte možnost Odeslat.

#### Zrušení sledující osoby

Pokud zrušíte sledující osobu, nemůže již zobrazit vaši polohu.

- 1 Vyberte možnost Aplikace > Tracker > Zobrazit.
- 2 Vyberte ikonu 🖾.
- 3 Vyberte jednu nebo více sledujících osob a vyberte možnost Konec sledování.

#### Aktivace účtů sociálních sítí pro aplikaci Garmin Tracker

Než budete moci zveřejnit svou polohu na sociálních sítích pomocí aplikace Garmin Tracker, je nutné aktivovat účty sociálních sítí v aplikaci Smartphone Link ve smartphonu.

1 V kompatibilním smartphonu otevřete aplikaci Smartphone Link.

#### 2 Vyberte možnost 😳 > Sociální sítě.

#### Sdílení stavu a polohy

Pokud chcete sdílet aktuální informace o své poloze nebo stavu pomocí aplikace Garmin Tracker, musíte zařízení nejprve spárovat s kompatibilním smartphonem s aplikací Smartphone Link.

Aplikace Garmin Tracker vám umožní sdílet stav a polohu s kontakty ve smartphonu a na vašich účtech sociálních sítí.

- 1 Vyberte možnost Aplikace > Tracker.
- 2 Vyberte možnost Jsem tady.
- 3 Vyberte příjemce aktuální informace o vašem stavu a vyberte možnost Další.

**POZNÁMKA:** Než budete moci zveřejnit svůj stav nebo polohu na účtech sociálních sítí, musíte do smartphonu nainstalovat kompatibilní aplikace sociálních sítí.

- 4 Zadejte nebo vyberte zprávu.
- 5 Zkontrolujte zprávu a vyberte možnost Odeslat.

#### Skrytí stavu

Můžete skrýt svůj stav a polohu před lidmi, kteří vás sledují.

Vyberte možnost Aplikace > Tracker > Skrýt mě.

## Plánovač trasy

Trasu může tvořit až 29 pomocných bodů a jedna cílová destinace. Mezi jednotlivé pomocné body lze zahrnout až 125 tvarovacích bodů.

#### Informace pomocných bodech

Pomocné body jsou mezistupňové cíle v rámci cesty. Pomocný bod je na mapě označen oranžovou vlajkou. Cesta může obsahovat až 29 pomocných bodů a jednu cílovou destinaci. Během navigace po cestě vám zařízení oznámí příjezd do jednotlivých pomocných bodů.

#### Informace o tvarovacích bodech

Tvarovací body jsou mezistupňové body mezi jednotlivými cíli nebo pomocnými body, které lze využívat k tvarování směru trasy. Tvarovací bod je na mapě označen modrou tečkou. Mezi jednotlivými cíli nebo pomocnými body může být až 125 tvarovacích bodů. Během navigace zařízení neoznamuje příjezd do jednotlivých tvarovacích bodů.

#### Plánování cesty do cíle

Pomocí možnosti Plánovač trasy můžete vytvořit a uložit cestu s jedním nebo více cíli.

- 1 Vyberte možnost Aplikace > Plánovač trasy.
- 2 Vyberte možnost Nová trasa.
- 3 Vyberte možnost Vybrat počáteční pozici.
- 4 Vyhledejte pozici (Hledání pozice podle kategorie, strana 3).
- 5 Vyberte možnost Vybrat.
- 6 Chcete-li přidat cílovou destinaci, vyberte možnost +.
- 7 Vyberte možnost Další.
- 8 Zadejte název a zvolte možnost Hot..

#### Přidání bodů do cesty

**POZNÁMKA:** Než budete moci přidat tvarovací bod, musí cesta obsahovat počáteční polohu, nejméně jeden pomocný bod a cílovou destinaci.

Během vytváření nebo úprav cesty lze změnit libovolný pomocný bod na tvarovací bod a opačně, jakýkoli tvarovací bod lze změnit na pomocný bod.

- 1 Vyberte možnost Aplikace > Plánovač trasy.
- 2 Vyberte možnost Nová trasa.
- 3 Vyberte možnost Vybrat počáteční pozici.
- 4 Vyhledejte pozici (Hledání pozice podle kategorie, strana 3).

- 5 Vyberte možnost Vybrat.
- 6 Výběrem možnosti + zadejte cílovou destinaci.
- 7 Výběrem možnosti + vyberte alespoň jeden pomocný bod. Pomocné body isou označeny oranžovou vlajkou.
- 8 V případě potřeby vyberte oranžovou vlajku vedle pomocného bodu a změňte jej na tvarovací bod. Tvarovací body jsou označeny modrou tečkou.
- 9 Vyberte možnost Další.

10 Zadejte název a zvolte možnost Hot..

#### Plánování cesty

Ke každé poloze v rámci cesty můžete přidat informace pro plánování, včetně požadovaného času příjezdu a doby pobytu na každém z míst. To vám může pomoci naplánovat odjezd tak, abyste do jednotlivých poloh na cestě dorazili včas.

- 1 Vyberte možnost Aplikace > Plánovač trasy.
- **2** Vyberte cestu.
- 3 Vyberte polohu.
- 4 Vyberte možnost Čas odjezdu nebo Čas příjezdu do cíle.
- 5 Vyberte datum a čas a zvolte možnost Uložit.
- 6 Vyberte možnost Doba trvání.
- 7 Vyberte čas, který plánujete strávit v poloze, a možnost Uložit.
- 8 V případě nutnosti u každé polohy zopakujte kroky 3 až 7.

#### Změna režimů přepravy na cestě

Můžete změnit režimy přepravy použité pro projetí uložené cesty.

- 1 Vyberte možnost Aplikace > Plánovač trasy.
- 2 Zvolte trasu.
- 3 Vyberte možnost ≡ > Režim přepravy.
- 4 Vyberte režim přepravy.
- 5 Vyberte možnost Uložit.

#### Navigace k oblíbené trase

- 1 Vyberte možnost Aplikace > Plánovač trasy.
- 2 Vyberte uloženou cestu.
- 3 Vyberte možnost Jet!.
- 4 Zobrazí-li se výzva, zvolte trasu.

#### Úprava uložené cesty

- 1 Vyberte možnost Aplikace > Plánovač trasy.
- 2 Vyberte uloženou cestu.
- 3 Vyberte možnost
- 4 Vyberte možnost:
  - Vyberte možnost Přejmenovat trasu.
  - Vyberte možnost Upravit cíle pro přidání nebo odstranění pozice nebo pro změnu pořadí pozic.
  - Vyberte možnost Odstranit trasu.
  - Chcete-li co nejefektivněji upravit zastávky na cestě, zvolte možnost Optimalizovat pořadí.

#### Sdílení cest

Můžete sdílet cesty s kompatibilními zařízeními Garmin pomocí bezdrátové technologie Bluetooth.

- Umístěte zařízení maximálně do vzdálenosti 10 m (33 stop) od kompatibilního zařízení Garmin.
- 2 Vyberte možnost Aplikace > Plánovač trasy > ≡ > Sdílet > Bluetooth.
- **3** Vyberte trasu a poté zvolte možnost **Hot.**.
- 4 Vyberte zařízení ze seznamu a zvolte tlačítko OK.

## Vytvoření trasy pro okružní cestu

Zařízení může vytvořit trasu pro okružní cestu pomocí zadané počáteční polohy a vzdálenosti, doby nebo cíle.

- Na domovské obrazovce vyberte možnost Aplikace > Okružní cesta.
- 2 Vyberte možnost Počáteční pozice.
- 3 Vyberte možnost , vyberte polohu a vyberte možnost Vybrat.
- 4 Vyberte možnost Vlastnosti cesty.
- **5** Vyberte možnost:
  - Vyberte možnost Vyberte vzdálenost a plánujte cestu podle vzdálenosti.
  - Vyberte možnost Vyberte dobu trvání a plánujte cestu podle času.
  - Vyberte možnost Vyberte cíl a plánujte cestu podle zadané polohy.
- 6 Zadejte vzdálenost, dobu trvání nebo cíl.
- 7 Vyberte možnost:
  - Pokud jste zadali vzdálenost nebo dobu trvání, vyberte možnost Hot. > Vypočítat.
  - · Pokud vyberete cíl, zvolte možnost Vybrat.
- 8 Vyberte trasu a stiskněte tlačítko Jet!.

## Prošlé trasy

Prošlá trasa je záznamem vaší cesty. Záznam prošlé trasy obsahuje informace o zaznamenané trase, včetně času, polohy a nadmořské výšky.

#### Zobrazení a uložení informací o prošlé trase

- 1 Vyberte možnost Aplikace > Ujeté trasy > Aktivní.
- 2 Vyberte možnost:
  - Chcete-li zobrazit všechny segmenty prošlé trasy, vyberte možnost Všechny segm.
  - Chcete-li zobrazit konkrétní segment prošlé trasy, vyberte segment.

Prošlá trasa se zobrazí na mapě.

- Vyberte ikonu .
- 4 Vyberte možnost:
  - Chcete-li uložit prošlou trasu, vyberte možnost Uložit prošlou trasu.
  - Chcete-li uložit prošlou trasu jako trasu, vyberte možnost Uložit jako trasu.
  - Chcete-li zobrazit graf nadmořské výšky, vyberte možnost Profil nadmořské výšky.

#### Vymazání historie cestování

Zařízení zaznamenává vaši historii cestování, abyste se mohli v budoucnu podívat na dříve prošlé trasy a cesty. Historie cestování je na zařízení uložena šest měsíců. Historii cestování můžete kdykoli vymazat. Máte možnost historii cestování také vypnout z nabídky nastavení (*Nastavení zařízení a soukromí*, strana 14).

Vyberte možnost Nastavení > Zařízení > Vym. hist. cestov.

## TracBack<sup>®</sup>

#### Sledování poslední prošlé trasy

Funkce TracBack pořizuje záznam posledního úseku vašeho pohybu. Můžete sledovat svou poslední prošlou trasu zpět k předchozí poloze.

1 Vyberte možnost Aplikace > TracBack.

Na mapě se zobrazí poslední prošlé trasy.

2 Vyberte možnost Jet!.

## Uložení poslední prošlé trasy jako trasy

Prošlou trasu můžete uložit jako trasu a později ji využít k navigaci pomocí plánovače trasy (*Navigace k oblíbené trase*, strana 10).

**POZNÁMKA:** Aplikace TracBack zobrazuje poslední prošlou trasu. Další informace o prošlé trase můžete zobrazit v aplikaci Prošlé trasy.

- 1 Vyberte možnost **Aplikace** > **TracBack**.
- Na mapě se zobrazí poslední prošlé trasy.
- 2 Vyberte možnost = > Uložit jako trasu.
- 3 Zadejte název a vyberte možnost Hot..

#### Používání kompasu

**POZNÁMKA:** Aby kompas mohl určit směr, musí se pohybovat. Můžete navigovat pomocí kompasu GPS.

Vyberte možnost Aplikace > Kompas.

## Zobrazení předchozích tras a cílů

Než budete moci použít tuto funkci, je nutné zapnout funkci historie cestování.

Na mapě můžete zobrazit předchozí trasy a polohy, kde jste se zastavili.

Vyberte možnost Aplikace > Historie cestování.

#### Použití světového času

- 1 Vyberte možnost Aplikace > Světový čas.
- 2 V případě nutnosti vyberte město, zadejte název města a zvolte možnost Hot.

#### Zobrazení mapy světa

Vyberte možnost **Aplikace** > **Světový čas** > **(b)**. Noční hodiny se zobrazují ve stínované oblasti mapy.

#### Nastavení budíku

- 1 Vyberte možnost Aplikace > Budík.
- 2 Nastavte čas.
- 3 Zaškrtněte políčko Budík.

#### Použití kalkulačky

Vyberte možnost **Aplikace** > Kalkulačka.

#### Převádění jednotek

- 1 Vyberte možnost Aplikace > Přev. jednotek.
- 2 V případě potřeby zvolte tlačítko vedle možnosti Převod:, vyberte kategorii měření a zvolte možnost Uložit.
- 3 V případě potřeby vyberte tlačítko a jednotku měření a zvolte možnost Uložit.
- 4 Vyberte pole pod měnou, kterou chcete převádět.
- 5 Zadejte číslo a zvolte možnost Hot..

#### Nastavení převodních kurzů měn

Tato funkce není k dispozici ve všech oblastech.

Můžete aktualizovat převodní kurzy měn pro převod jednotek.

- 1 Vyberte možnost Aplikace > Přev. jednotek.
- 2 Stiskněte tlačítko vedle položky Převod:.
- 3 Vyberte možnost Měna, a zvolte možnost Uložit.
- 4 V případě potřeby vyberte tlačítko měny, vyberte jinou měnu a zvolte možnost Uložit.
- 5 Vyberte tlačítko v dolní části obrazovky, které zobrazuje převodní kurzy měn.
- 6 Vyberte políčko vedle měny.
- 7 Zadejte hodnotu a vyberte možnost Hot..

8 Vyberte možnost OK.

## **Media Player**

Přehrávač médií, může přehrávat hudbu nebo zvuk z těchto zdrojů:

- · Hudební soubory uložené v zařízení Navigator.
- · Zvuk Bluetooth ze spárovaného telefonu.
- · Zvuk Bluetooth z kompatibilního přehrávače mp3 iPod.

#### Informace o přehrávači Media Player

Než začnete používat přehrávač Media Player, je nutné zařízení spárovat s kompatibilní soupravou headset s technologií Bluetooth a podporou profilu A2DP (*Párování bezdrátové soupravy headset*, strana 7).

| $\triangleright$ | Výběrem položky přehrajete aktuální skladbu.                                                                                          |
|------------------|----------------------------------------------------------------------------------------------------|
| Щ))              | Výběrem položky nastavíte hlasitost.                                                                                                  |
| 144              | Výběrem položky přehrajete aktuální skladbu od začátku.<br>Dvojím výběrem položky přehrajete předchozí skladbu ze<br>seznamu skladeb. |
| <b>DD</b>        | Výběrem položky přeskočíte aktuální skladbu.                                                                                          |
| П                | Výběrem položky pozastavíte aktuální skladbu.                                                                                         |
| Ċ                | Výběrem položky zopakujete seznam skladeb.                                                                                            |
| ×                | Výběrem položky náhodně přehrajete seznam skladeb.                                                                                    |
| ٩V               | Výběrem položky změníte zdroj médií.                                                                                                  |

#### Přehrávání hudby

Než začnete přehrávat hudbu, je nutné zařízení spárovat s kompatibilní soupravou headset s technologií Bluetooth a podporou profilu A2DP (*Párování bezdrátové soupravy headset*, strana 7).

- 1 Vyberte možnost Aplikace > Media Player.
- 2 Vyberte možnost:
  - Výběrem položky 0 změníte zdroj médií.
  - Pomocí možnosti Procházet můžete vybrat skladbu, seznam skladeb nebo hudební soubor.

**POZNÁMKA:** Při prvním procházení souborů médií může stáhnutí dat hudby trvat až 30 sekund.

#### Výměna zdroje médií

Můžete změnit zdroj pro přehrávání médií ve svém zařízení.

- 1 Vyberte možnost **Aplikace** > **Media Player** > 0
- 2 Zvolte zdroj médií.

#### Úprava aktuálního seznamu skladeb

Chcete-li upravit aktuální seznam skladeb, je třeba poslouchat hudbu v přehrávači Media Player.

- 1 Vyberte seznam skladeb.
- 2 Vyberte možnost:
  - Výběrem možnosti Přidat přidáte skladbu na konec seznamu skladeb.
  - Vyberte skladbu a výběrem možnosti Odebrat skladby odeberte skladbu ze seznamu skladeb.

#### Podporované typy souborů

Zařízení podporuje hudební soubory typu MP3 a M3U a hudební soubory seznamů skladeb M3U8.

#### Vytvoření seznamu skladeb

- 1 Vyberte možnost Procházet > Seznamy skladeb > Nový sez. skladeb.
- 2 Vyberte skladby, které chcete přidat do seznamu skladeb.
- 3 Po přidání skladeb do seznamu vyberte možnost Zpět.

#### Vytváření seznamu skladeb v počítači

 Pomocí počítače a audio programu vytvořte seznam skladeb hudebních souborů.

- 2 Seznam skladeb nebo soubor ve formátu M3U8 uložte do stejného umístění jako hudební soubory.
- 3 V případě potřeby odstraňte cesty k názvům souboru v souboru M3U pomocí textového editoru.
- 4 Přeneste seznam skladeb a hudební soubory do zařízení.

## Dálkové ovládání VIRB®

Funkce dálkového ovládání VIRB vám umožní ovládat akční kameru VIRB pomocí vašeho zařízení. Akční kameru VIRB můžete zakoupit na webové stránce www.garmin.com/VIRB.

#### Ovládání akční kamery VIRB

Než budete moci využít funkci dálkového ovládání VIRB, musíte aktivovat nastavení dálkového ovládání fotoaparátu VIRB. Další informace naleznete v návodu k obsluze *zařízení* VIRB.

- 1 Zapněte kameru VIRB.
- 2 Na zařízení Navigator vyberte možnost Aplikace > Dál. ov. VIRB.
- 3 Počkejte, až se zařízení připojí ke kameře VIRB.
- 4 Vyberte možnost:
  - Chcete-li nahrát video, vyberte možnost Spustit záznam.
  - Chcete-li ukončit nahrávání videa, vyberte možnost Ukončit záznam.
  - Chcete-li pořídit fotografii, vyberte možnost Snímek.

## Doprava

#### OZNÁMENÍ

Společnost Garmin není odpovědná za přesnost nebo aktuálnost dopravních informací.

Dopravní informace jsou k dispozici pouze prostřednictvím aplikace Smartphone Link.

## Informace o dopravě na vaší trase

Pokud dojde ke zpoždění na trase, na mapě se zobrazí upozornění a zařízení vypočítá alternativní trasu, kterou se zpoždění vyhne. Můžete zvolit, zda se alternativní trasy mají používat automaticky nebo na vyžádání. Zařízení vás může vést hustou dopravou, pokud neexistuje lepší alternativní trasa. Doba zpoždění je automaticky přidána k odhadovanému času příjezdu do cíle.

#### Zobrazení nadcházející dopravy

Máte možnost zobrazit nadcházející dopravní nehody po trase nebo cestě, kterou jedete.

- Během navigace po trase zvolte možnost > Doprava. Nejbližší nadcházející dopravní nehoda se zobrazí na panelu na pravé straně mapy.
- 2 Výběrem dopravní nehody zobrazíte další podrobnosti.

#### Ruční nastavení vyhnutí se husté dopravě na trase

- 1 Na mapě zvolte možnost 🖘.
- 2 Vyberte možnost Provoz na trase.
- 3 V případě potřeby pomocí šipek zobrazíte další zpoždění na trase.
- 4 Vyberte možnost => Vyhnout se.

#### Cesta jinou trasou

Nechcete-li, aby zařízení automaticky používalo alternativní trasy, můžete alternativní trasu zahájit ručně a vyhnout se tak zpoždění provozu.

- 1 Během navigace po trase zvolte možnost = > Doprava.
- 2 Vyberte možnost Jiná trasa.
- 3 Vyberte možnost Jet!.

#### Zobrazení dopravy na mapě

Mapa dopravy zobrazuje barevně rozlišený dopravní ruch a zpoždění na blízkých silnicích.

- Na mapě zvolte možnost = > Doprava.

## Doprava ve vaší oblasti

#### Vyhledávání dopravních událostí

- Na mapě zvolte možnost => Doprava > Dopravní podmínky.
- 2 Vyberte ikonu Q.
- 3 Vyberte položku ze seznamu.
- 4 Pokud existuje více než jedna dopravní událost, ostatní události zobrazíte pomocí šipek.

#### Zobrazení dopravní události na mapě

- 1 Na mapě zvolte ikonu 🖘.
- 2 Vyberte dopravní událost.

## Porozumění dopravním informacím

Legenda dopravy popisuje ikony a barvy použité na mapě dopravy.

- 1 Na mapě zvolte možnost = > Doprava.
- 2 Vyberte možnost Legenda dopravy.

#### trafficTrends<sup>™</sup>

Po trafficTrends zapnutí funkce zařízení využívá k výpočtu efektivnějších tras dopravní informace z minulosti.

**POZNÁMKA:** Na základě vývoje dopravní situace pro daný den v týdnu nebo čas dne mohou být vypočteny různé trasy.

#### Deaktivace funkce trafficTrends

Chcete-li zařízení zabránit v nahrávání informací o dopravě, vypněte funkci trafficTrends.

Vyberte možnost Nastavení > Doprava > trafficTrends™.

## Vypnutí dopravy

- 1 Vyberte možnost Nastavení > Doprava.
- 2 Zrušte zaškrtnutí políčka Doprava.

## Správa dat

Do zařízení lze ukládat soubory. Zařízení má slot na paměťovou kartu pro další ukládání dat.

**POZNÁMKA:** Toto zařízení není kompatibilní se systémy Windows<sup>®</sup> 95, 98, Me, Windows NT<sup>®</sup> a Mac<sup>®</sup> OS 10.3 a staršími.

## Typy souborů

Zařízení podporuje následující typy souborů.

- Soubory map a trasových bodů ze softwaru pro mapování myGarmin<sup>™</sup>, například BaseCamp<sup>™</sup> a HomePort<sup>™</sup> (Uživatelské body zajmu, strana 16).
- Soubory uživatelských bodů zájmů GPI ze softwaru Garmin POI Loader (*Instalace softwaru POI Loader*, strana 16).
- Zvukové soubory MP3.

## Informace o paměťových kartách

Paměťové karty lze koupit od prodejce elektroniky nebo můžete zakoupit předem nainstalovaný mapový software společnosti Garmin (www.garmin.com). Paměťové karty lze použít nejen jako úložiště map a dat, ale také k ukládání souborů, například map, obrázků, informací o schránkách s poklady, tras, trasových bodů a uživatelských bodů zájmu.

#### Instalace paměťové karty

**POZNÁMKA:** Zařízení podporuje paměťové karty microSD microSDHC a microSDXC. Nepodporuje systém exFAT. Paměťové karty musí být naformátovány jako FAT32.

- 1 Odstraňte ze zařízení zadní kryt a baterii.
- 2 Vložte paměťovou kartu do slotu na zařízení.
- 3 Kartu zatlačte dovnitř, až zacvakne na místo.

## Připojení zařízení k počítači

Zařízení můžete připojit k počítači pomocí kabelu USB.

- 1 Menší koncovku kabelu USB zasuňte do portu v zařízení.
- 2 Větší koncovku kabelu USB zasuňte do portu USB v počítači. Na obrazovce zařízení se zobrazí obrázek zařízení připojeného k počítači.

V závislosti na operačním systému počítače se zařízení objeví jako přenosné zařízení, vyměnitelná jednotka nebo vyměnitelný disk.

## Přenos dat z počítače

1 Připojte zařízení k počítači (*Připojení zařízení k počítači*, strana 13).

V závislosti na operačním systému počítače se zařízení objeví jako přenosné zařízení, vyměnitelná jednotka nebo vyměnitelný disk.

- 2 V počítači otevřete prohlížeč souborů.
- 3 Vyberte soubor.
- 4 Vyberte možnost Upravit > Kopírovat.
- 5 Procházením vyhledejte složku v zařízení.
- **POZNÁMKA:** V případě vyměnitelných jednotek nebo disků byste neměli soubory ukládat do složky Garmin.
- 6 Vyberte možnost Upravit > Vložit.

# Přizpůsobení zařízení

## Nastavení mapy a vozidla

Vyberte možnost Nastavení > Mapa a vozidlo.

Vozidlo: Nastaví ikonu, která představuje vaši pozici na mapě.

Zobrazení mapy jízdy: Nastaví perspektivu na mapě.

Detail mapy: Nastaví úroveň detailů na mapě. Pokud zvolíte detailnější zobrazení, mapa se bude vykreslovat pomaleji.

Téma mapy: Změní barvu mapových dat.

- Tlačítka mapy: Nastaví zkratky, které se zobrazují v menu nástrojů mapy.
- Vrstvy mapy: Nastaví data zobrazená na stránce mapy (*Přizpůsobení vrstev mapy*, strana 6).
- Palubní desky: Nastaví rozložení palubní desky.
- Automatické měřítko: Automaticky vybírá úroveň přiblížení pro optimální použití na mapě. Je-li vypnuté, je třeba provádět přiblížení nebo oddálení ručně.

myMaps: Nastaví instalované mapy používané zařízením.

#### Aktivace map

Je možné zapnout mapové produkty nainstalované v zařízení. **TIP:** Chcete-li zakoupit další mapové produkty, přejděte na adresu http://buy.garmin.com.

- 1 Vyberte možnost Nastavení > Mapa a vozidlo > myMaps.
- 2 Vyberte mapu.

## Nastavení navigace

#### Vyberte možnost Nastavení > Navigace.

Režim výpočtu: Nastaví metodu výpočtu trasy.

- Přepočet trasy: Nastaví předvolby přepočtu při navigaci mimo aktivní trasu.
- Vyhýbat se: Nastaví, kterým typům silnic na trase se chcete vyhnout.
- Vlastní objížďky: Umožní vám vyhnout se určitým oblastem nebo silnicím.

Pokročilé objížďky: Nastaví délku objížďky.

- Placené silnice: Nastaví předvolby pro vyhýbání se placeným silnicím.
- Mýtné: Nastaví předvolby pro vyhýbání se placeným silnicím a dálničním známkám.

**POZNÁMKA:** Tato funkce není k dispozici ve všech oblastech.

- Bezpečnostní režim: Vypíná všechny funkce, které vyžadují značnou míru pozornosti obsluhující osoby, a mohly by odvádět její pozornost během řízení.
- Aut. přeskočit tr. body: Nastaví zařízení tak, aby automaticky přeskakovalo trasové body.
- Simulátor GPS: Ukončí příjem signálu GPS v zařízení a šetří energii baterie.

## Nastavení displeje

#### Vyberte možnost Nastavení > Displej.

- **Orientace**: Umožní nastavit displej na zobrazení na výšku (vertikální) nebo na šířku (horizontální).
- Barevný režim: Umožní vybrat denní nebo noční barevný režim. Vyberete-li možnost Automaticky, zařízení bude denní nebo noční barvy nastavovat automaticky podle denní doby.
- Jas: Umožní nastavit jas displeje.
- Prodleva displeje: Umožní nastavit dobu nečinnosti zařízení čerpajícího energii z baterie, po které se přepne do režimu spánku.
- Snímek obrazovky: Umožňuje pořizovat snímky obrazovky zařízení. Snímky obrazovky jsou uloženy ve složce Screenshot v paměti zařízení.

## Nastavení technologie Bluetooth

Chcete-li otevřít nastavení Bluetooth, v hlavním menu vyberte možnost Nastavení > Bluetooth.

- Bluetooth: Aktivuje Bluetooth bezdrátovou technologii.
- Viditelnost: Umožňuje bezdrátovým soupravám headset a telefonům, aby zařízení našly.
- Vyhledávání zařízení: Vyhledá zařízení Bluetooth v blízkosti.
- Přezdívka: Umožňuje zadat přezdívku, která identifikuje vaše zařízení vybavená Bluetooth bezdrátovou technologií.
- Aut. přehrát hudbu: Umožňuje automatické přehrávání hudby z kompatibilního zařízení Bluetooth, pokud je připojeno.

#### Deaktivování Bluetooth

- 1 Vyberte možnost Nastavení > Bluetooth.
- 2 Vyberte možnost Bluetooth.

## Nastavení dopravy

Vyberte možnost **Nastavení > Doprava**. **Doprava**: Aktivuje dopravu. **trafficTrends**™: Aktivuje funkci trafficTrends.

## Nastavení jednotek a času

Chcete-li otevřít stránku Nastavení jednotek a času, v hlavním menu vyberte možnost **Nastavení > Jednotky a čas**.

Aktuální čas: Umožňuje nastavit čas zařízení.

Časový formát: Umožňuje vybrat zobrazení času ve 12hodinovém, 24hodinovém formátu nebo ve formátu UTC.

- Jednotky: Nastaví měrné jednotky pro vzdálenost.
- Formát souřadnic: Nastaví formát souřadnic a datum používané pro geografické souřadnice.

## Nastavení jazyka a klávesnice

Chcete-li otevřít Nastavení jazyka a klávesnice, v hlavním menu vyberte možnost Nastavení > Jazyk a klávesnice.

- Jazyk hlasové nápovědy: Nastaví jazyk pro hlasové výzvy.
- Jazyk textu: Nastaví texty zobrazované na obrazovce do zvoleného jazyka.

**POZNÁMKA:** Změna jazyka textu nezpůsobí změnu jazyka dat zadaných uživatelem nebo mapových dat, například názvů ulic.

- Jazyk klávesnice: Aktivuje jazyky klávesnice.
- Rozložení klávesnice: Nastaví rozložení klávesnice.
- Přizpůsob. klávesnice: Nastaví zařízení, aby vybralo optimální rozložení klávesnice při přepínání mezi režimy přepravy.

## Nastavení varovných bodů

**POZNÁMKA:** Musíte mít načteny uživatelské body zajmu (BZ), aby se zobrazila upozornění na varovné body.

**POZNÁMKA:** Tato funkce není k dispozici ve všech oblastech.

Vyberte možnost Nastavení > Varovné body.

- Audio: Nastaví typ upozornění, které zazní při přiblížení k varovným bodům.
- Upozornění: Nastaví typ varovných bodů, při nichž se mají přehrávat upozornění.

## Nastavení zařízení a soukromí

Chcete-li otevřít nastavení zařízení, vyberte možnost Nastavení > Zařízení.

- **Informace o**: Zobrazí číslo verze softwaru, číslo ID jednotky a informace o několika dalších softwarových funkcích.
- Garmin Lock: Umožňuje zamknout zařízení zadáním čtyřmístného číselného kódu PIN a nastavením bezpečnostní pozice.

EULA: Zobrazí licenční smlouvu s koncovým uživatelem.

**POZNÁMKA:** Tyto informace potřebujete k aktualizaci systémového softwaru nebo nákupu doplňkových mapových dat.

- Ohlašování pozice: Umožňuje sdílet údaje polohy se společností Garmin za účelem zlepšování obsahu.
- Historie cestování: Umožňuje zařízení zaznamenávat informace pro funkce myTrends, Historie cestování a Protokol cesty.
- Vym. hist. cestov.: Vymaže vaši historii cestování pro funkce myTrends, Historie cestování a Protokol cesty.

## Obnovení nastavení

Je možné obnovit kategorii nastavení nebo veškerá nastavení na výchozí hodnoty z výroby.

- 1 Vyberte možnost **Nastavení**.
- 2 V případě potřeby vyberte kategorii nastavení.
- 3 Vyberte možnost => Obnovit.

# Dodatek

## Napájecí kabely

Zařízení lze napájet různými způsoby.

- Napájecí kabel do vozidla
- Kabel USB
- Napájecí adaptér (volitelné příslušenství)

## Nabíjení zařízení

Baterii v zařízení můžete nabíjet libovolným z těchto způsobů.

- Připojte zařízení k napájecímu kabelu do vozidla, když se nachází v držáku do vozidla.
- Připojte zařízení k počítači pomocí přibaleného kabelu USB.
- Zařízení připojte k volitelnému příslušenství napájecího adaptéru, například k síťovému napájecímu adaptéru pro místní elektrickou síť.

## Péče o zařízení

## OZNÁMENÍ

Vyvarujte se upuštění zařízení na zem.

Neskladujte zařízení na místech, která jsou vystavena zvýšenému působení extrémních teplot, protože by mohlo dojít k jeho poškození.

Nikdy nepoužívejte pro ovládání dotykové obrazovky tvrdé nebo ostré předměty, mohlo by dojít k jejímu poškození.

Nepoužívejte k čištění zařízení vysokotlakou páru ani vodu, mohlo by dojít k jeho poškození.

Zařízení obsahuje citlivé elektronické součásti, které se mohou trvale poškodit, pokud jsou vystaveny nadměrným nárazům nebo vibracím překračujícím rámec běžného použití motocyklu nebo automobilu. Chcete-li snížit nebezpečí poškození zařízení, dejte pozor, aby vám zařízení neupadlo na zem a nepoužívejte jej v prostředích s extrémním působením otřesů a vibrací.

## Čištění vnějšího krytu

#### OZNÁMENÍ

Nepoužívejte chemické čističe a rozpouštědla, protože by mohly poškodit plastové součásti.

- 1 Vyčistěte vnější kryt zařízení (kromě dotykové obrazovky) pomocí tkaniny namočené v roztoku jemného čistícího prostředku.
- 2 Otřete ho do sucha.

## Čištění dotykové obrazovky

- 1 Použijte jemnou, čistou tkaninu, která nepouští chloupky.
- 2 V případě potřeby tkaninu lehce navlhčete vodou.
- **3** Pokud používáte vlhkou tkaninu, vypněte zařízení a odpojte zařízení od zdroje napájení.
- 4 Jemně tkaninou otřete obrazovku.

## Zabránění krádeži

- Odstraňte zařízení a držák z dohledu, pokud je nepoužíváte.
- Odstraňte zbytky, které zůstaly na čelním skle z přísavného držáku.
- Nenechávejte zařízení na palubní desce.
- Zaregistrujte si zařízení na webových stránkách http://my.garmin.com.

## Prodloužení životnosti baterie

- Udržujte zařízení v prostředí bez extrémních teplot.
- Přepněte zařízení do režimu spánku (*Přechod do režimu spánku*, strana 2).
- Snižte jas obrazovky.
- Nevystavujte zařízení přímému slunečnímu záření.
- Vypnout Bluetooth (*Deaktivování Bluetooth*, strana 14).
- Zkraťte dobu pro možnost Prodleva displeje.

## Výměna baterie

Pokud potřebujete vyměnit baterii v zařízení, obraťte se na svého prodejce motocyklů BMW. Informace o správné likvidaci baterie získáte ve svém místním středisku pro likvidaci odpadů.

## Zamknutí zařízení

Garminje systém ochrany před krádeží, který slouží k uzamčení zařízení. Při každém zapnutí zařízení zadejte kód PIN obsahující čtyři čísla anebo zajeďte na bezpečnostní pozici.

- 1 Vyberte možnost Nastavení > Zařízení > Garmin Lock.
- 2 Vyberte možnost Uzamknout zařízení.

# Výměna pojistky v napájecím kabelu do vozidla

**POZNÁMKA:** Napájecí kabel do vozidla je volitelné příslušenství.

## OZNÁM<u>ENÍ</u>

Při výměně pojistky neztraťte malé součástky a zkontrolujte, zda jste je umístili zpět na správné místo. Napájecí kabel pro použití ve vozidle bude fungovat pouze v případě, že je správně sestaven.

Pokud se zařízení ve vozidle nenabíjí, bude zřejmě nutné vyměnit pojistku umístěnou v horní části adaptéru do vozidla.

1 Odšroubujte uzávěr 1.

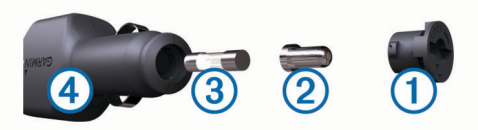

- 2 Sejměte koncovku, stříbrnou špičku 2 a pojistku 3.
- 3 Vložte rychlou pojistku F 3 A.
- 4 Vložte stříbrnou špičku do uzávěru.
- 5 Našroubujte uzávěr zpět na napájecí kabel do vozidla ④.

## Nákup doplňkových map

- 1 Přejděte na stránku produktu na webové stránce (www.garmin.com).
- 2 Klikněte na záložku Mapy.
- 3 Postupujte podle pokynů na obrazovce.

# Kamery na semaforech a rychlostní radary

## OZNÁMENÍ

Společnost Garmin neodpovídá za přesnost nebo za následky používání databází kamer na semaforech nebo rychlostních kamer.

**POZNÁMKA:** Tato funkce není k dispozici ve všech regionech nebo modelech produktu.

Informace o polohách kamer na semaforech a rychlostních radarů jsou dostupné v některých oblastech a modelech produktů. Přejděte na webovou stránku garmin.com /speedcameras a zkontrolujte dostupnost a kompatibilitu nebo zakupte předplatné či jednorázovou aktualizaci. Kdykoli si můžete zakoupit nový region nebo rozšířit stávající předplatné.

Databázi kamer ve vašem zařízení můžete aktualizovat na stránce mygarmin.com. Zařízení byste měli často aktualizovat, abyste přijímali nejaktuálnější informace o kamerách.

Pro některá zařízení a regiony mohou být základní údaje o kamerách na semaforech nebo rychlostních radarech součástí zařízení. Obsažené údaje nemusí zahrnovat aktualizace nebo předplatné.

## Uživatelské body zajmu

Uživatelské body zájmu jsou vlastní body na mapě. Mohou obsahovat výstrahy, které vás upozorní na to, že jste v blízkosti označeného bodu, nebo na to, že jedete rychleji než je povolená rychlost.

#### Instalace softwaru POI Loader

Můžete vytvořit nebo stáhnout seznamy uživatelských bodů zájmu a nainstalovat je do zařízení pomocí softwaru POI Loader.

- 1 Přejděte na adresu www.garmin.com/poiloader.
- 2 Postupujte podle pokynů na obrazovce.

#### Používání souborů nápovědy k softwaru POI Loader

Další informace o softwaru POI Loader naleznete v souboru nápovědy.

Otevřete software POI Loader a klikněte na tlačítko Nápověda.

#### Hledání bodů zájmu

Než budete moci nalézt uživatelské body zájmu, je nutné nahrát uživatelské body zájmu do zařízení pomocí softwaru POI Loader (*Instalace softwaru POI Loader*, strana 16).

- 1 Vyberte možnost Kam vést? > Kategorie.
- 2 Přejděte do části Jiné kategorie a vyberte kategorii.

## Zakoupení příslušenství

Přejděte na adresu garmin.com/accessories.

# Odstranění problémů

## Zařízení nevyhledává satelitní signály.

- Ujistěte se, zda je vypnut simulátor GPS.
- Zařízení vezměte mimo garáže a dál od vysokých budov a stromů.
- Stůjte v klidu po dobu několika minut.

## Zařízení se ve vozidle nenabíjí

- · Zkontrolujte pojistku v napájecím kabelu do automobilu.
- Ověřte, zda je vozidlo v provozu a dodává elektřinu do elektrické zásuvky.
- Ověřte, zda se teplota v interiéru vozidla pohybuje mezi 0° až 45 °C (32° až 113 °F).
- Ověřte, zda pojistka v napájecí zásuvce ve vozidle není rozbitá.

# Dotyková obrazovka nereaguje na moje doteky

- 1 Vypněte zařízení.
- 2 Podržte prst v levém horním rohu displeje a zařízení zapněte.
- Držte displej, dokud se zařízení nespustí. Zobrazí se obrazovka kalibrace.
- **4** Postupujte podle pokynů na obrazovce.

## Přísavný držák na čelním skle nedrží

- 1 Očistěte přísavný držák i sklo čisticím alkoholem.
- 2 Osušte je čistým, suchým hadříkem.
- 3 Namontujte přísavný držák.

## Baterie nevydrží příliš dlouho nabitá

- Snižte jas obrazovky.
- Zkraťte dobu prodlevy displeje.

- Vypněte bezdrátovou technologii Bluetooth (*Deaktivování Bluetooth*, strana 14).
- Když zařízení nepoužíváte, přepněte je do režimu spánku (*Přechod do režimu spánku*, strana 2).
- Udržujte zařízení v prostředí bez extrémních teplot.
- Nevystavujte zařízení přímému slunečnímu záření.

## Indikátor baterie je nepřesný

- **1** Nechte zařízení úplně vybít.
- 2 Zařízení plně nabijte, aniž byste cyklus nabíjení přerušovali.

## Mé zařízení se v počítači nezobrazuje jako vyměnitelná jednotka

U většiny počítačů se zařízení připojuje pomocí protokolu MTP (Media Transfer Protocol). V režimu MTP se zařízení zobrazuje jako přenosné zařízení a nikoli jako vyměnitelná jednotka.

# Mé zařízení se v počítači nezobrazuje jako přenosné zařízení

V počítačích Mac a v některých počítačích Windows se zařízení připojuje prostřednictvím režimu velkokapacitního paměťového zařízení USB. V režimu velkokapacitního paměťového zařízení USB se zařízení zobrazuje jako odpojitelná jednotka nebo svazek a nikoli jako přenosné zařízení. Windows verze před systémem Windows XP s aktualizací Service Pack 3 využívají režim velkokapacitního paměťového zařízení USB.

## Mé zařízení se v počítači nezobrazuje ani jako přenosné zařízení, ani jako vyměnitelný disk

- 1 Odpojte kabel USB ze svého počítače.
- 2 Vypněte zařízení.
- 3 Zapojte kabel USB do portu USB počítače a do zařízení. TIP: Zařízení musí být připojeno přímo k portu USB a nikoli k rozbočovači USB.

Zařízení se automaticky zapne a přejde do režimu MTP nebo do režimu velkokapacitního paměťového zařízení USB. Na obrazovce zařízení se zobrazí obrázek zařízení připojeného k počítači.

## Telefon se nepřipojuje k zařízení

- Vyberte možnost Nastavení > Bluetooth. Možnost Bluetooth musí být zapnuta.
- Zapněte v telefonu bezdrátovou technologii Bluetooth a přeneste telefon do dosahu 10 m (33 stop) od zařízení.
- Další informace naleznete na stránce www.garmin.com /bluetooth.

## Zařízení je zamčené nebo nereaguje

- Podržte zapínací tlačítko po dobu 10 sekund. Zařízení se vypne.
- 2 Zapněte zařízení (Zapnutí zařízení, strana 1).

## Potřebuji vymazat svá uživatelská data

- 1 Připojte zařízení k počítači.
- 2 Pomocí prohlížeče v počítači otevřete zařízení nebo jednotku a otevřete složku Internal Storage.
- **3** Ve složce Internal Storage odstraňte složku GPX.
- 4 Odpojte zařízení od počítače a počkejte 10 sekund.
- 5 Zapněte zařízení.
- 6 Jakmile ze zobrazí informace o autorských právech, podržte dolní pravý roh obrazovky zařízení.

- 7 Přidržte obrazovku, dokud se nezobrazí zpráva.
- 8 Volbou možnosti Ano vymažte všechna uživatelská data.

# Technické údaje

| Stupeň vodotěsnosti                                                                 | IEC 60529 IPX7 <sup>1</sup>                          |
|-------------------------------------------------------------------------------------|------------------------------------------------------|
| Rozsah provozních teplot                                                            | -20 až 55 °C (-4 až 131 °F)                          |
| Rozsah nabíjecí teploty                                                             | 0 až 45 °C (32 až 113 °F)                            |
| Vstup napájení (napájecí kabel<br>do vozidla, motocyklové nebo<br>externí napájení) | 8 až 28 V DC                                         |
| Vstup napájení (USB)                                                                | 5 V ±0,25 V                                          |
| Výdrž baterií                                                                       | Až 2 hodiny v závislosti na používání<br>a nastavení |
| Typ baterie                                                                         | Vyměnitelná lithium-iontová baterie                  |
| Rozsah napětí baterie                                                               | 7 V až 8,4 V                                         |
| Radiofrekvenční protokol                                                            | 2,4 GHz při maximální hodnotě<br>4,2 dBm             |

<sup>&</sup>lt;sup>1</sup>Zařízení vydrží náhodné vystavení vodě až do hloubky 1 m po dobu až 30 minut. Další informace naleznete na webových stránkách www.garmin.com/waterrating.

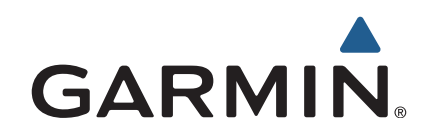

Všechna práva vyhrazena. Na základě autorských zákonů není povoleno tento návod kopírovat (jako celek ani žádnou jeho část) bez písemného souhlasu společnosti Garmin. Společnost Garmin si vyhrazuje právo změnit nebo vylepšit svoje produkty a provést změny v obsahu tohoto návodu bez závazku vyrozumět o takových změnách nebo vylepšeních jakoukoli osobu nebo organizaci. Aktuální aktualizace a doplňkové informace o použití tohoto produktu naleznete na webu na adrese www.garmin.com.

ANT+<sup>®</sup>, Garmin<sup>®</sup>, logo společnosti Garmin, TracBack<sup>®</sup> a VIRB<sup>®</sup> jsou ochranné známky společnosti Garmin Ltd. nebo jejích dceřiných společností registrované v USA a dalších zemích. BaseCamp<sup>™</sup>, myGarmin<sup>™</sup>, myTrends<sup>™</sup>, nüMaps Guarantee<sup>™</sup>, nüMaps Lifetime<sup>™</sup> a trafficTrends<sup>™</sup> jsou ochranné známky společnosti Garmin Ltd. nebo jejích dceřiných společností. Tyto ochranné známky nelze používat bez výslovného souhlasu společnosti Garmin.

Značka slova Bluetooth<sup>®</sup> a loga jsou majetkem společnosti Bluetooth SIG, Inc. a jakékoli použití tohoto názvu společností Garmin podléhá licenci. microSD<sup>™</sup> je ochranná známka společnosti SD-3C. Windows<sup>®</sup> je registrovaná ochranná zámka společnosti Microsoft Corporation ve Spojených státech a/nebo dalších zemích. iPod<sup>®</sup> a Mac<sup>®</sup> jsou ochranné známky společnosti Apple Inc. registrované v USA a dalších zemích.

BMW° je registrovaná ochranná známka společnosti BMW AG.

Tento výrobek třídy III musí být napájen zdrojem energie LPS.

M/N: A03069

Tento produkt obdržel certifikaci ANT+<sup>®</sup>. Seznam kompatibilních produktů a aplikací naleznete na adrese www.thisisant.com/directory.

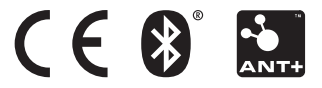